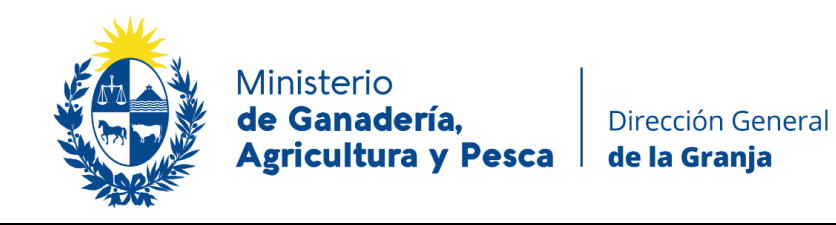

# INSTRUCTIVO

## **USUARIO GUB.UY NIVEL 2- VERIFICADO**

El nuevo Sistema Nacional de Trazabilidad de Productos Apícolas requerirá un **nivel de identificación digital nivel 2, verificado**.

Si ya cuenta con usuario Gub.uy básico, deberá elevar el nivel a Intermedio.

#### 1er PASO

Para generar un nuevo Usuario Gub.uy básico deberá ingresar en la página <u>Id Uruguay</u> y presionar el botón "Usuario Gub.uy"

| Elige un método para identificarte en ID Uruguay |                                                                                                    |  |  |  |
|--------------------------------------------------|----------------------------------------------------------------------------------------------------|--|--|--|
|                                                  | <u>¿Cuál elijo?</u> Nivel de seguridad                                                                              |  |  |  |
|                                                  | Bubuy     Usuario Gub.uy     Básico o       Realiza trámites con tu número de documento y contraseña     Intermedio |  |  |  |
|                                                  | Cédula de Identidad con Chip<br>Realiza todos los trámites con tu CI, lector y PIN                                  |  |  |  |
|                                                  | Identidad Digital - Abitab         Realiza todos los trámites con tu plan de Abitab y         Avanzado         app  |  |  |  |
|                                                  | TulD - Antel         Realiza todos los trámites con tu plan de Antel y       Avanzado         app                   |  |  |  |
|                                                  | Crear mi identificación digital                                                                                     |  |  |  |

Luego cliquear en el botón "Crear mi identificación digital"

| Identificate con tu usuario gub.uy |                                 |  |  |
|------------------------------------|---------------------------------|--|--|
|                                    | Número de cédula uruguaya       |  |  |
|                                    | Ej. 16180339                    |  |  |
|                                    | No tengo documento uruguayo     |  |  |
|                                    | Continuar                       |  |  |
|                                    |                                 |  |  |
|                                    | Crear mi identificación digital |  |  |

### Completar los datos solicitados

|                                                 | Registrate en usuario gub.uy |                                                                                                    |  |
|-------------------------------------------------|------------------------------|----------------------------------------------------------------------------------------------------|--|
| Cuand                                           | o crees tu u<br>mayo         | suario podrás ingresar de manera cómoda, fácil y segura a la<br>ría de los servicios digitales del Estado uruguayo.        |  |
|                                                 |                              | Completa estos datos exactamente como están<br>en tu documento de identidad.<br>Primer nombre<br>Segundo nombre (Opcional) |  |
|                                                 |                              | Primer apellido Segundo apellido (Opcional)                                                                                |  |
|                                                 |                              | País emisor<br>Uruguay ~<br>Tipo de documento Número                                                                       |  |
| Ingresar un<br>mail al cual Ud.<br>tenga acceso |                              | C.I. Ej. 12345678                                                                                                    |  |
|                                                 |                              | Se recomienda ingresar un correo personal. Esto es<br>importante para recuperar la contraseña en el<br>futuro.             |  |

|                                      | Repetir correo electrónico                                                                                                    |
|--------------------------------------|----------------------------------------------------------------------------------------------------|
|                                      |                                                                                                    |
|                                      |                                                                                                    |
|                                      | Número de teléfono (Opcional)                                                                                                    |
|                                      | EJ. +598 999 999 99                                                                                                    |
|                                      | Ingresa tu número sin el 0 inicial luego de los<br>dígitos del código país.                                                                                                    |
|                                      | Crear contraseña                                                                                                    |
|                                      | Image: Second second second |
|                                      | Repetir contraseña                                                                                                    |
|                                      | ۲                                                                                                    |
|                                      |                                                                                                    |
| Hacer click en<br>"Crear mi usuario" | Acepto los Términos y Condiciones y la Política de<br>Privacidad de uso de mi usuario.                                                                                                    |
|                                      | No soy un robot                                                                                                    |
|                                      | Crear mi usuario                                                                                                    |

Recibirá un e-mail para verificar el registro (puede tardar unos minutos en llegar). Debe seguir las instrucciones enviadas para activar su usuario y contraseña (ATENCIÓN: existe un plazo máximo para activar la cuenta).

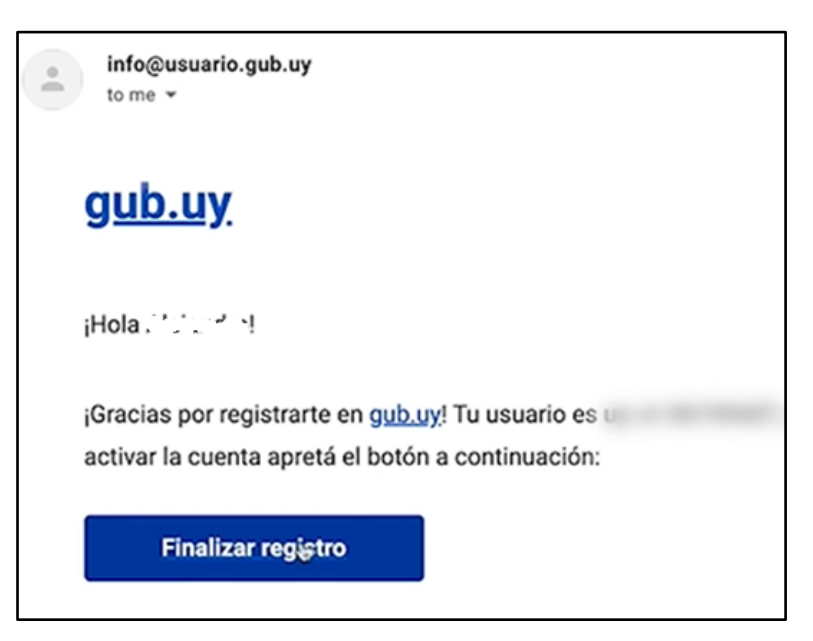

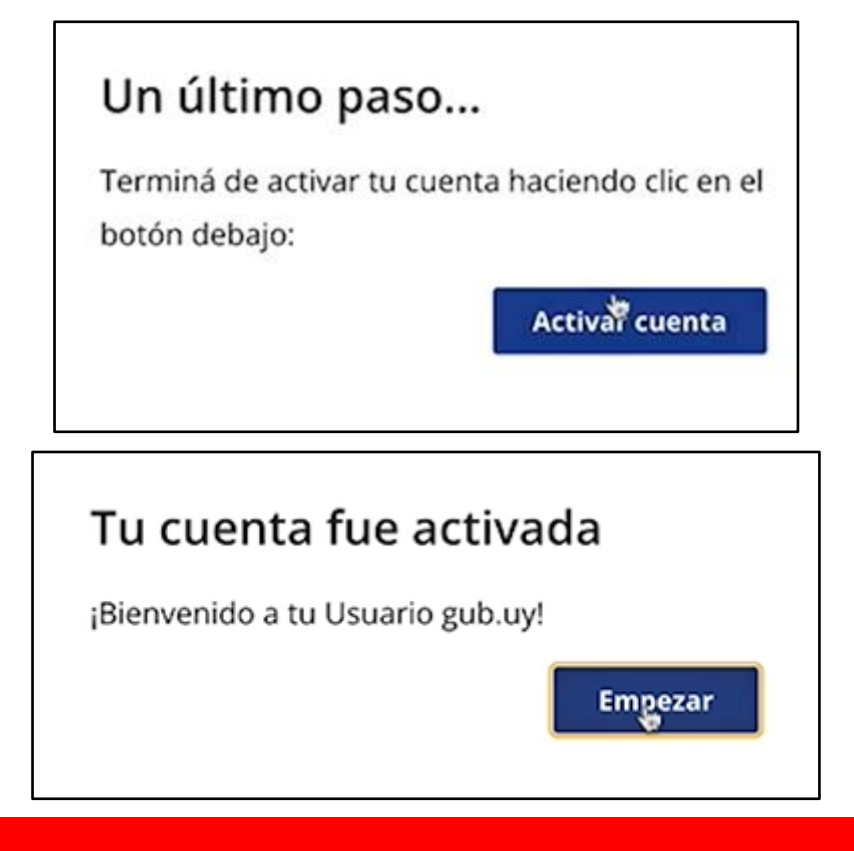

### 2do PASO

Para realizar la **verificación presencial** deberá concurrir a uno de los siguientes puntos de atención habilitados, con el Usuario gub.uy nivel básico y cédula de identidad vigente.

- Puntos de Atención a la Ciudadanía
- Dirección General de Impositiva
- Intendencia de Montevideo: Unidad de Centro de Vistas y Notificaciones (Ingreso por calle Soriano)
- Ministerio de Desarrollo Social

En estas oficinas verificarán la identidad de la persona y elevarán la seguridad del Usuario gub.uy al nivel intermedio (nivel 2).

Si usted ya cuenta con alguno de los siguientes métodos de firma electrónica:

- Cédula de Identidad electrónica y lector correspondiente.
- Token de Abitab.
- Token de Correo.
- Identidad Mobile de Abitab.
- TuID de Antel

Podrá verificar su identidad a través del siguiente link <u>Id Uruquay</u> y acceder al trámite ingresando con su Usuario gub.uy.

En el punto "Garantía de Identidad", hacer click en el botón Asociar y firmar el Contrato de Habilitación de usuario utilizando el método de firma electrónica de su preferencia.

Una vez firmado el contrato, ya puede realizar los servicios digitales que requieren validación con su usuario y contraseña.